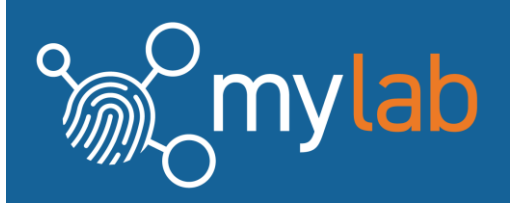

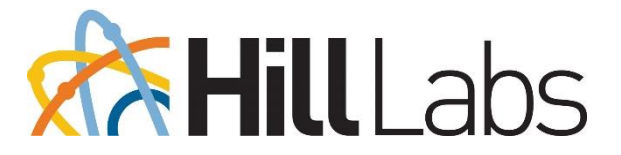

# Quick navigation guide for mylab

| Quick navigation guide for mylab | 1 |
|----------------------------------|---|
| Accessing mylab                  | 1 |
| Laboratory Tests                 | 1 |
| Samples                          | 3 |
| Bulk Samples                     | 4 |
| Sampling Supplies                | 5 |
| My Jobs                          | 7 |
| Support                          | 8 |

#### Accessing mylab

To access Hill Labs' mylab, visit <u>https://portal.hill-laboratories.com/</u> On the mylab homepage, there are three options to choose from. "Laboratory Tests", "Sampling Supplies" and "My Jobs".

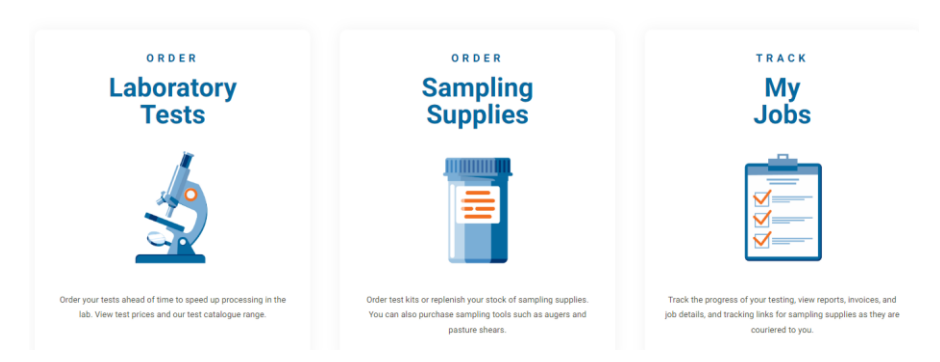

### Laboratory Tests

Within "Laboratory Tests", you can order tests ahead of time to speed up the lab process and receive results faster. You can view test prices and our test catalogue.

If you are a first time user of mylab you will be presented with the Persona selection screen. Each persona contains tests which relate to its title.

| <b>and mylab</b>                                               |                              | Home Order Sampling Supplies | Order Lab Tests My Jobs Contact Us |
|----------------------------------------------------------------|------------------------------|------------------------------|------------------------------------|
| Select a Role Let's get started. Tell us what you will be test | ing for:                     |                              |                                    |
| EVERYONE                                                       | AGRICULTURE                  | HORTICULTURE                 | INDUSTRY AND<br>MANUFACTURING      |
| FACILITIES<br>MANAGEMENT                                       | HOUSEHOLD                    | LIFESTYLE BLOCK              | ENVIRONMENTAL<br>MONITORING        |
| HONEY                                                          | Food safety and<br>NUTRITION |                              |                                    |

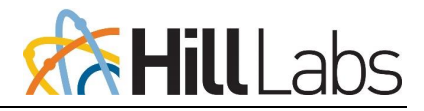

| Order Laboratory               | Tests       | You are ordering 1 sample | Agriculture Tests Change<br>(Price Excludes GST)                                                                  |
|--------------------------------|-------------|---------------------------|----------------------------------------------------------------------------------------------------|
| Sample Name 🗅                  | Sample Type |                           | Q Search for a test                                                                                               |
| Enter Sample Name              | 💿 🛇 Search  | ~ 😸 E                     | Drag and drop tests to your samples                                                                               |
| Drag your analytical test here |             |                           | Total Cadmium in Soil \$18.00 ;                                                                                   |
|                                |             |                           | ○ Total Copper in Soil or Compost \$11.00 ÷                                                                       |
|                                |             |                           | 🔿 Total Sulphur in Soil \$9.00 🗄                                                                                  |
|                                |             |                           | C 120+ Pesticide Residue Suite (MR2) \$284.00                                                                     |
|                                |             |                           | 230+ Pesticide Residue Suite (MR1) \$284.00 ;                                                                     |
|                                |             |                           | CO 300+ Pesticide Residue Suite (MR3) \$542.00 ±                                                                  |
|                                |             |                           | 300+ Peszieide Residue Suite (MR3)     8542.00      *Piesse note: For any tests not displaying a price, this will |

If the test you require cannot be found in the list, you may need to change the test persona. To change the test persona, select *"Change"*. A list of personas will pop up; select the persona where your test is likely to sit. If the required test still cannot be found please email the team at **cx@hill-labs.co.nz**.

| A  | griculture Tests Chang      | <u>je</u> |          |   |   |
|----|-----------------------------|-----------|----------|---|---|
| (F | rice Excludes GST)          |           |          |   |   |
|    | Everyone                    |           |          |   |   |
| R  | Agriculture                 |           |          |   |   |
| ø  | Horticulture                | s         |          |   |   |
| ŝ  | Industry and Manufacturing  |           |          |   |   |
| ŝ  | Facilities Management       |           | \$18.00  | : |   |
| 岱  | Household                   | post      | \$11.00  | : |   |
| ݾ  | Lifestyle Block             |           | \$9.00   |   |   |
| ٥  | Environmental Monitoring    |           | \$9.00   | • |   |
| Ţ  | Honey                       | e (MR2)   | \$284.00 | : |   |
| ×  | Food Safety and Nutrition   | e (MR1)   | \$284.00 | : |   |
| C  | C 300+ Pesticide Residue Su | ite (MR3) | \$542.00 | : | • |

If you select the ellipsis on the right-hand side of the test list price, you are given two options, "+, Add to all samples" or "(), Show test info".

The "+ Add to all samples" function will add that test to all samples you have ordered on the left-hand side of the page.

The "<sup>(1)</sup> Show test info" function will pop up a box with more info about the test. You will find typical turnaround time and the measurands reported.

| $\heartsuit$ | 230+ Pesticide Residue Suite (MR1) | \$284.00                      |
|--------------|------------------------------------|-------------------------------|
| $\heartsuit$ | 300+ Pesticide Residue Suite (MR3) | \$542.00 + Add to all samples |
| $\heartsuit$ | Acidic Herbicide Test Suite        | \$341.00 Show test info       |

If you cannot see the test you require in the test list, you may need scroll down using the scroll bar.

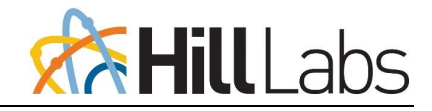

You can search for test types by name or analyte name, using the search bar function.

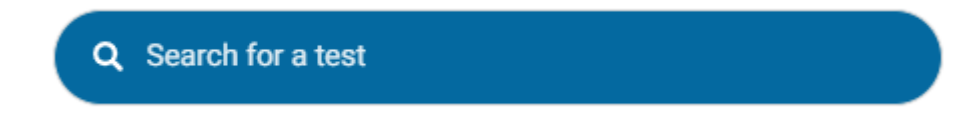

#### Samples

The field under the heading "Sample Name" is where you add a name to identify your sample. This should be a name that is meaningful to you, and it will show on your report.

O If you have samples with more than one name, you can add this further through the sample submission process.

The sample type field is where you select the type of sample you are submitting for testing. You can type the sample type you are submitting or scroll and search for the sample type.

| # | Sample Name 🗓                  |   |            | Sample Type |        |   |   |
|---|--------------------------------|---|------------|-------------|--------|---|---|
| 1 | Enter Sample Name              | 0 | $\bigcirc$ | Search      | $\sim$ | ⊗ | : |
|   | Drag your analytical test here |   |            |             |        |   |   |
|   |                                |   |            |             |        |   |   |

When you select a sample type you may be given the option if you would like us to add any recommended testing, you can select yes or no. If you choose to add the recommended testing, you will be able to remove this later if you wish to.

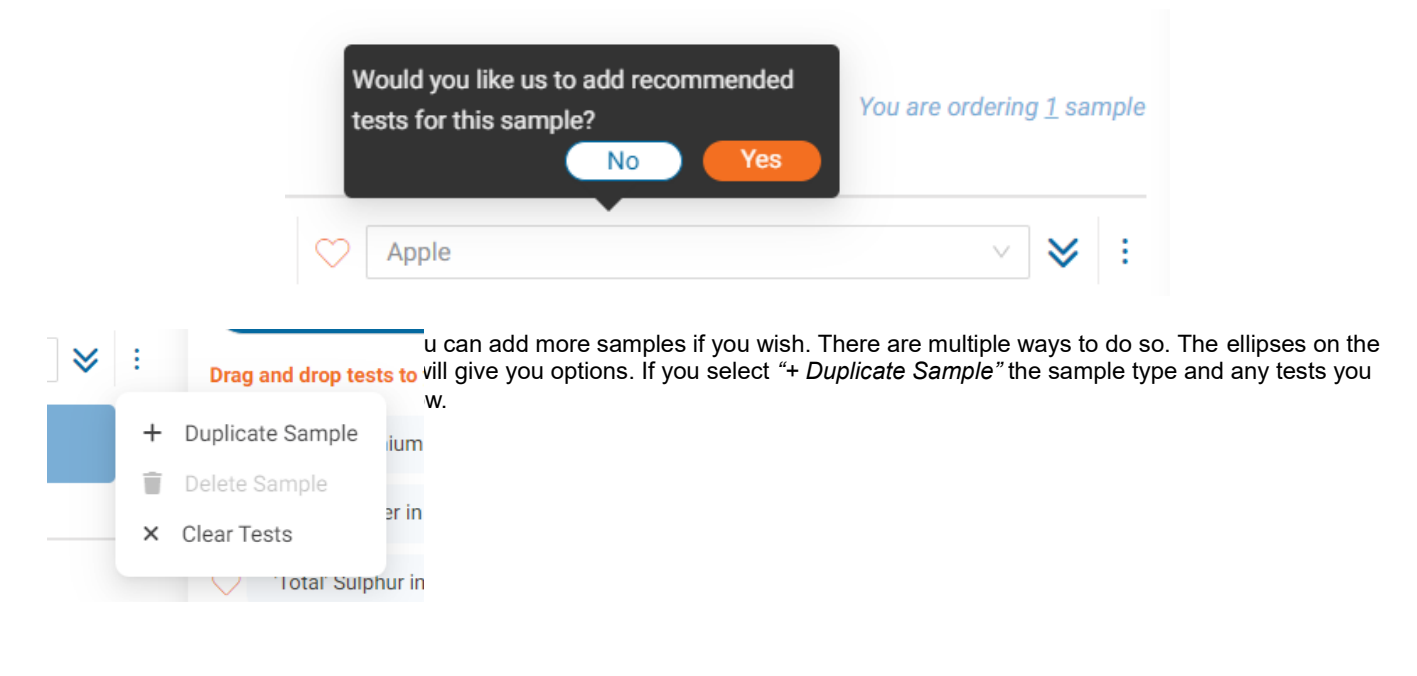

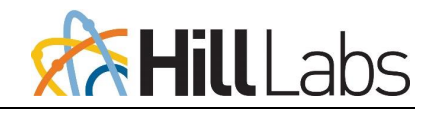

### **Order Laboratory Tests**

| Sample Name 🛍                    | Sample Type |     |
|----------------------------------|-------------|-----|
| Fuji                             | ⑦ 〇 Apple   | × 😽 |
| 120+ Pesticide Residue Suite (MR | 2) x        |     |
|                                  |             |     |
|                                  |             |     |

#### **Bulk Samples**

To add more than one sample at a time you can enter the number of samples in the grey field at the bottom of the page and click *"Add More Samples"*.

| - 1 + Add More Samples |  |
|------------------------|--|
|------------------------|--|

Clicking the clipboard icon next to the "Sample Name" heading will open a "Paste Sample Names: clipboard. Each new line named or numbered will result in that amount of samples being added to your order.

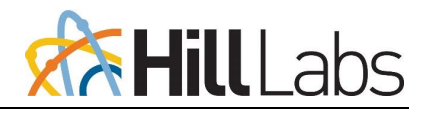

| Paste Sample Names                                                                                               |                                                     | ×                       |
|----------------------------------------------------------------------------------------------------|-----------------------------------------------------|-------------------------|
| Sample Name                                                                                                    |                                                     |                         |
|                                                                                                    |                                                     |                         |
|                                                                                                    |                                                     |                         |
|                                                                                                    |                                                     |                         |
|                                                                                                    |                                                     |                         |
|                                                                                                    |                                                     |                         |
| You can copy your sample names f<br>list of sample names directly into t<br>sample is listed on a separate line. | from a spreadsheet or fr<br>he above text box. Ensu | ee type your<br>re each |
| Clear                                                                                                    | (                                                   | Save                    |

### **Sampling Supplies**

In the Order Sampling Supplies menu, you can browse through various categories of supplies. These include containers, sampling kits, and other necessary materials.

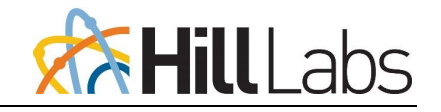

| °∭⊖ <sup>O</sup> mylab                                          | Home              | Order Sampling Supplies            | Order Lab Tests | Honey Blending | Honey Forecasting        | My Jobs       | Contact Us |
|-----------------------------------------------------------------|-------------------|------------------------------------|-----------------|----------------|--------------------------|---------------|------------|
| Order Sampling Supplies                                         | ;                 |                                    |                 |                | Showing tests for: Every | /one          | V          |
| If you can't find what you are looking for, call us on 0508 HIL | LL LAB (0508 44 5 | 55 22) or email mail@hill-labs.co. | nz              |                |                          |               |            |
| Available Sampling Supplies                                     |                   |                                    |                 |                | I                        | Ay Cart       |            |
| > DIY Sampling Kits (testing charges apply                      | y)                |                                    |                 |                |                          |               |            |
| <ul> <li>Logistics (All)</li> </ul>                             |                   |                                    |                 |                |                          | = L           |            |
| > Sample Packaging (All)                                        |                   |                                    |                 |                | Your                     | cart is empty |            |
| > Sampling - Plant and Feed                                     |                   |                                    |                 |                |                          |               |            |
| > Sampling - Soil/Sludge/Compost/Media                          |                   |                                    |                 |                |                          |               |            |
| > Sampling Tools                                                |                   |                                    |                 |                |                          |               |            |
| > Supplied Solutions and Solution Contain                       | ers               |                                    |                 |                |                          |               |            |

Click on the drop-down arrow to expand and show the items within the category listed. You can see descriptions, quantities, and any special instructions for use by clicking the More Information button.

| ີ Mylab                                                              | Home Ord             | er Sampling Supplies      | Order Lab Tests | Honey Blending | Honey Forecasting        | My Jobs      | Contact Us |
|----------------------------------------------------------------------|----------------------|---------------------------|-----------------|----------------|--------------------------|--------------|------------|
| Order Sampling Supplies                                              |                      |                           |                 |                | Showing tests for: Every | one          |            |
| If you can't find what you are looking for, call us on 0508 HILL LAR | 8 (0508 44 555 22) o | r email mail@hill-labs.co | .nz             |                |                          |              |            |
| Available Sampling Supplies                                          |                      |                           |                 |                | N                        | ly Cart      |            |
| <ul> <li>DIY Sampling Kits (testing charges apply)</li> </ul>        |                      |                           |                 |                |                          | •            |            |
| > Animal Feed                                                        |                      |                           |                 |                | 1                        |              |            |
| ∨ Food                                                               |                      |                           |                 |                | Your c                   | art is empty |            |
| Pesticide Residue Sampling Kit<br>FnCKit<br>More Information         | Quantity             | Free M<br>Testing charg   | it<br>es apply  | Add to Cart    |                          |              | ]          |
| > Honey                                                              |                      |                           |                 |                |                          |              |            |
| > Other                                                              |                      |                           |                 |                |                          |              |            |
| > Plant                                                              |                      |                           |                 |                |                          |              |            |
| > Soil                                                               |                      |                           |                 |                |                          |              |            |
| > Water and Effluent                                                 |                      |                           |                 |                |                          |              |            |
| > Logistics (All)                                                    |                      |                           |                 |                |                          |              |            |
| > Sample Packaging (All)                                             |                      |                           |                 |                |                          |              |            |
| > Sampling - Plant and Feed                                          |                      |                           |                 |                |                          |              |            |
| > Sampling - Soil/Sludge/Compost/Media                               |                      |                           |                 |                |                          |              |            |
| > Sampling - Surfaces                                                |                      |                           |                 |                |                          |              |            |
| > Sampling Tools                                                     |                      |                           |                 |                |                          |              |            |

Select the quantity you need by clicking the + or – symbols, then add the item(s) to your cart by clicking the Add to Cart button.

After adding all necessary items, click the yellow Place Order button under the Order Summary heading.

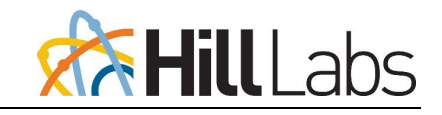

| ີ ເຫັບ mylab                                                         | Home           | Order Sampling Supplies         | Order Lab Tests                                               | Honey Blending | Honey Forecasting             | My Jobs           | Contact Us          |
|----------------------------------------------------------------------|----------------|---------------------------------|---------------------------------------------------------------|----------------|-------------------------------|-------------------|---------------------|
| Review Order                                                         | 🔿 Order I      | References >                    | (◯) De                                                        | livery         | ) <b>4</b> P                  | lace Order        |                     |
| Review your order                                                    | Irder button V | ur order has not heen placed ve | **                                                            |                | 0.40                          | Summan.           |                     |
| Your Details                                                         | Edit           | Delivery Details                | 7L.                                                           | Edit           | ✓ Sampling Supp               | r Summary<br>lies | \$0.00              |
| Name: Tyler                                                          |                | Recipient Info:                 | C/- R J Hill Laboratorie                                      | s Limited      | C Honey Sampling Ki<br>Qty: 1 | t                 | Free Kit            |
| Email: mylabhill@gmail.com<br>Phone: -<br>Mobile:                    |                | Delivery Address:               | 28 Duke Street,<br>Frankton,<br>Hamilton 3204,<br>New Zealand |                | Total                         |                   | \$0.00<br>excl. GST |
| Company: R J Hill Laboratories Limited                               |                | Delivery Instructions:          | -                                                             |                | P                             | lace Order        |                     |
| References                                                           | Edit           |                                 |                                                               |                | М                             | anage Cart        |                     |
| Order Reference: -<br>Purchase Order Number: -<br>Other Reference: - |                |                                 |                                                               |                |                               |                   |                     |
| ← Previous                                                           |                |                                 |                                                               |                |                               |                   |                     |

Ensure you have the correct quantities and items. Also check your contact details and your delivery address are correct.

When you are ready to order, click the yellow," Place Order" button under the Order Summary heading. When your order has been successfully placed you will be presented with the pop-up message below.

| mylab                                                             |                                  | Home                                                                                      | Order Sampling Supplies                                                          | Order Lab Tests My Jobs Contact Us                               |
|-------------------------------------------------------------------|----------------------------------|-------------------------------------------------------------------------------------------|----------------------------------------------------------------------------------|------------------------------------------------------------------|
| Review Order                                                      | $\odot$                          | Your order was placed successfully<br>You will receive confirmation of this order in your | email shortly.                                                                   |                                                                  |
| Contact Details                                                   | >                                | ок                                                                                        |                                                                                  | Place Order                                                      |
| Review your order                                                 |                                  |                                                                                           |                                                                                  |                                                                  |
| Please check the information below, then cl                       | lick the Place Order button. You | ir order has not been placed yet.                                                         |                                                                                  | Order Summary                                                    |
| Your Details<br>Name:<br>Ernail:<br>Phone:<br>Mobile:<br>Company: | Edit                             | References<br>Order Reference:<br>Purchase Order Number:<br>Other Reference:              | 6.8                                                                              | Your cart is empty                                               |
| Hill Labs                                                         |                                  | CONTACT US<br>0508 HILLAB (0508 44 555 22)<br>+64 7 858 2000<br>mail@hill-labs.co.nz      | QUICK LINKS<br>Terms of Trade<br>End-User Licence Agreement<br>Privacy Statement | SITE M A P<br>Home<br>Order Sampling Supplies<br>Order Lab Tests |

You can track the status of your order through the My Jobs section of mylab. Your sampling supplies order will be categised by job type "Supplies". You can also access links to the courier services to track delivery of your parcels.

### My Jobs

KB Item: 59062

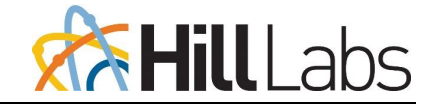

The My Jobs menu is where you can track progress of your testing, view reports, invoices and job details. This includes historical jobs which may have been submitted manually using paper submission forms. You can track the progress of you supplied item orders and access links to the courier services delivering your parcels.

| ഀൣ <sup>C</sup> my       | lab                                 |                                    |                        |           |   |             |    |              |   |             |               |                     |     | Home             | Or | der Sampling Supplie: | Order Lab Tes | sts Hor | iey Blending | Honey For        | ecastin | g My Jobs    | Conta           | ct Us |
|--------------------------|-------------------------------------|------------------------------------|------------------------|-----------|---|-------------|----|--------------|---|-------------|---------------|---------------------|-----|------------------|----|-----------------------|---------------|---------|--------------|------------------|---------|--------------|-----------------|-------|
| My Jobs<br>This displays | obs<br>Search Jobs<br>the most rece | nt 200 jobs where t                | you are the primary co | ntact.    |   |             |    |              |   |             |               |                     |     |                  |    |                       |               |         |              |                  |         |              |                 | **    |
| Drag a column            | header and dro                      | p it here to group by th           | nat column             |           |   |             |    |              |   |             |               |                     |     |                  |    |                       |               |         | 5            | how/Hide Columns | F       | lefresh Jobs | Reset Layout    |       |
| Order                    | Job                                 | Job Type                           | 🕇 Order Date 👃         | Status    | T | Progress () |    | Lab Priority | Ŧ | Target Date | Date Received | Client Reference    | Ŧ   | Client Order No. | Ŧ  | Quote Number          | Contact Name  | Ŧ       | Client Nan   | e                | T C     | arge To Name | т               |       |
| 575682                   |                                     | C Supplies                         | 24-Feb-2025            | Received  |   |             |    | Normal       |   | 26-Feb-2025 |               |                     |     |                  |    |                       |               |         |              |                  |         |              |                 |       |
| 559145                   | 3770734                             | A Test                             | 04-Feb-2025            | Cancelled |   |             | 0% | Normal       |   | 11-Feb-2025 | 05-Feb-2025   | TEST                |     | TEST             |    |                       |               |         |              |                  |         |              |                 | •     |
| 548104                   | 3758726                             | A Test                             | 20-Jan-2025            | Cancelled |   |             | 0% | Normal       |   | 23-Jan-2025 | 20-Jan-2025   |                     |     |                  |    |                       |               |         |              |                  |         |              |                 |       |
| 545401                   | 3755703                             | A Test                             | 15-Jan-2025            | Cancelled |   |             | 0% | Normal       |   | 21-Jan-2025 | 16-Jan-2025   |                     |     |                  |    |                       |               |         |              |                  |         |              |                 |       |
| 498200                   | 3705001                             | A Test                             | 31-Oct-2024            | Cancelled |   |             | 0% | Normal       |   | 06-Nov-2024 | 01-Nov-2024   | TESTING/TRAINING ON | ILY |                  |    | 134414                |               |         |              |                  |         |              |                 |       |
| 488535                   | 3695012                             | A Test                             | 16-Dot-2024            | Cancelled |   |             | 0% | Normal       |   | 21-Jan-2025 | 16-Jan-2025   |                     |     |                  |    |                       |               |         |              |                  |         |              |                 |       |
| 488535                   | 3695011                             | A Test                             | 16-0ct-2024            | Cancelled |   |             | 0% | Normal       |   | 21-Jan-2025 | 16-Jan-2025   |                     |     |                  |    |                       |               |         |              |                  |         |              |                 |       |
| 487301                   | 3693795                             | A Test                             | 15-Oct-2024            | Cancelled |   |             | 0% | Normal       |   | 18-Oct-2024 | 15-Oct-2024   |                     |     |                  |    |                       |               |         |              |                  |         |              |                 |       |
| 487301                   | 3693794                             | A Test                             | 15-Det-2024            | Cancelled |   |             | 0% | Normal       |   | 18-Oct-2024 | 15-Oct-2024   |                     |     |                  |    |                       |               |         |              |                  |         |              |                 |       |
| 480784                   | 3686777                             | A Test                             | 04-0ct-2024            | Cancelled |   |             | 0% | Normal       |   | 09-Oct-2024 | 04-Oct-2024   |                     |     | Honey NZ         |    |                       |               |         |              |                  |         |              |                 |       |
| 453349                   | 3660290                             | <table-cell> Supplies</table-cell> | 28-Aug-2024            | Finished  |   |             |    | Normal       |   | 02-Sep-2024 |               |                     |     |                  |    |                       |               |         |              |                  |         |              |                 | •     |
| н н 1                    | ► H 100                             | <ul> <li>items per pag</li> </ul>  | e                      |           |   |             |    |              |   |             |               |                     |     |                  |    |                       |               |         |              |                  |         |              | 1 - 11 of 11 it | ema   |

You will have access to two or three tabs within My Jobs. If you are part of an organisation, you will see Jobs, All Jobs and Search Jobs. If you are registered as an individual contact with Hill Labs, you will see Jobs and Search Jobs.

Within Jobs you can access any jobs you have submitted. The most recent 200 jobs will be displayed over two pages. Any jobs not showing can be accessed within the Search Jobs tab.

In the All Jobs section, you can view any jobs submitted by others in your organisation, provided they have opted to share their jobs within the organisation. If you cannot see jobs submitted by others in your organisation, please contact the team at cx@hilllabs.co.nz.

Within Search Jobs you can use search parameters to filter jobs

| °∭C <mark>mylab</mark>                                        |                                                                     |                               |                                          |                      |                  | Home                        | Order Sampling Su | pplies Order Lab Test: | 3 My Jobs    | Contact U    |
|---------------------------------------------------------------|---------------------------------------------------------------------|-------------------------------|------------------------------------------|----------------------|------------------|-----------------------------|-------------------|------------------------|--------------|--------------|
| My Jobs                                                       |                                                                     |                               |                                          |                      |                  |                             |                   |                        |              |              |
| Jobs All Jobs Search Jobs                                     |                                                                     |                               |                                          |                      |                  |                             |                   |                        |              | **           |
| This will find jobs where you are the primary contact, or t   | ne user in your organisation has chosen to share the                | eir jobs within the organisat | tion. If you have questions, contact us. |                      |                  |                             |                   |                        |              |              |
| ✓ Search Jobs                                                 |                                                                     |                               |                                          |                      |                  |                             |                   |                        |              |              |
| Keyword:                                                      |                                                                     | ۲                             | Lab Job Number:                          |                      | 0                | Primary Contact Na          | me:               |                        |              | 0            |
| Find las                                                      | t 25 v Jobs                                                         |                               | Client Order Number:                     |                      | 0                | Submitter Na                | me:               |                        |              | 0            |
| v Incl                                                        | ude Jobs from Other Users in My Organisation<br>cludes hidden ones) |                               | Lab Order Number:                        |                      | 0                | Client Na                   | me:               |                        |              | 1            |
|                                                               | y return unfinished jobs                                            |                               | Job Type:                                |                      | × 0              | Charge To Na                | me:               |                        |              | 0            |
| Earliest Date : 2023-                                         | 12-18 📋                                                             |                               | Sample Name/Id:                          |                      | ٢                | Client Refere               | ice:              |                        |              | 0            |
| Latest Date : 2024-                                           | 12-18 📋                                                             |                               | Quote Number:                            |                      | 0                | Additional                  | Ref:              |                        |              | 0            |
|                                                               |                                                                     |                               |                                          | Search               |                  |                             |                   |                        |              |              |
| Drag a column header and drop it here to group by that column |                                                                     |                               |                                          |                      |                  |                             |                   | Show/Hide Columns R    | lefresh Jobs | Reset Layout |
| Job Job Type 🝸 Order Date                                     | Progress ① ↑ Status                                                 | Lab Priority 🝸 1              | Farget Date Date Received                | Client Reference 🛛 🝸 | Client Order No. | Quote Number 🝸 Contact Name | T Client Nat      | me 🝸 Ch                | arge To Name | Ŧ            |

### Support

If you encounter any issues, you can contact Hill Labs for assistance

Customer Experience Team: <u>cx@hill-labs.co.nz</u>

Version: 1

Business Support: <u>mail@hill-labs.co.nz</u> or call 0508 44 555 22 (07 858 2000)